# PANDUAN INPUT NILAI OLEH DOSEN PADA SISTEM INFORMASI AKADEMIK

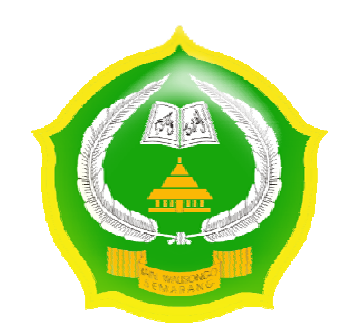

oleh

## PUSAT TEKNOLOGI INFORMASI DAN PANGKALAN DATA

IAIN WALISONGO SEMARANG

Panduan Input Nilai oleh Dosen Pada Sistem Informasi Akademik http://akademik.walisongo.ac.id/

#### A. Tampilan Sistem

Sistem Informasi Akademik IAIN Walisongo Semarang ini dapat diakses melalui alamat <a href="http://akademik.walisongo.ac.id/">http://akademik.walisongo.ac.id/</a> dengan tampilan muka sebagai berikut :

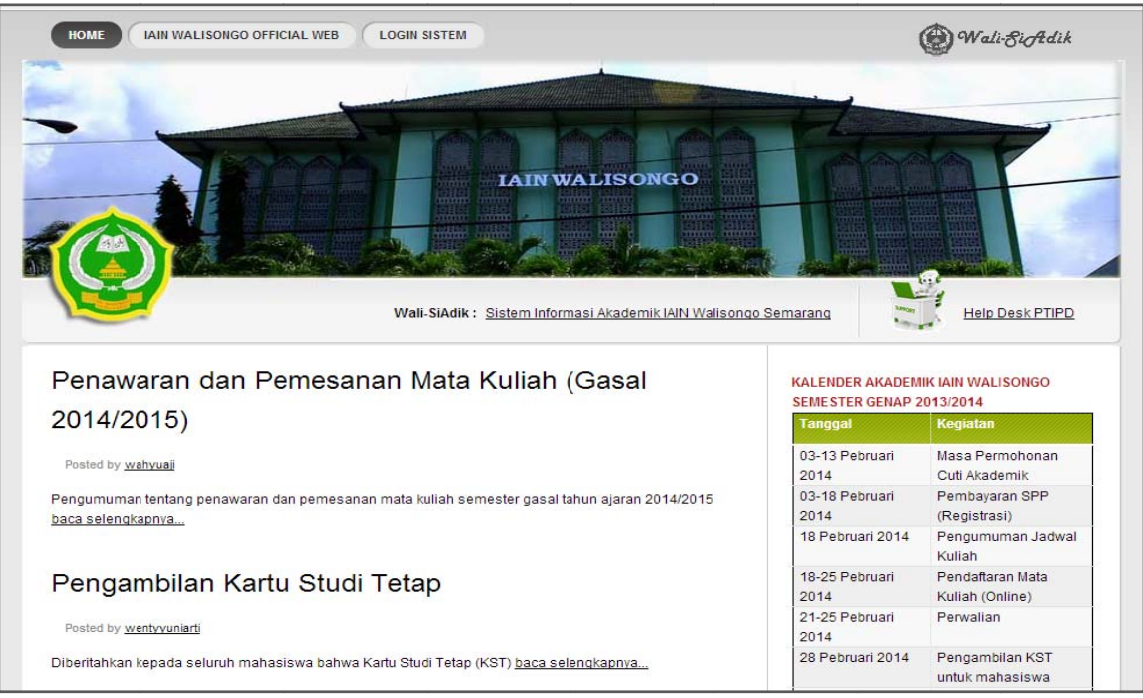

Gambar 1. Tampilan Awal http://akademik.walisongo.ac.id/

Untuk masuk dalam halaman administrasi sistem, user harus melakukan login terlebih dahulu dengan cara mengklik tautan **Login Sistem** pada bagian kanan atas laman ini, kemudian akan tampil halaman login sebagai berikut

| Username                  |   | _ |
|---------------------------|---|---|
| Password                  |   |   |
| Kode Acak( <i>Captcha</i> | ð |   |
| 50223                     |   | _ |
|                           |   |   |

Gambar 2. Antar Muka Login Sistem

Kemudian masukkan *username, password* serta kode acak (*captcha*) pada form yang telah di sediakan dan klik tombol **Login**. Jika semua diisi dengan benar maka user yang bersangkutan akan dibawa pada halaman dashboard untuk dosen.

### **B.** Dashboard untuk Dosen

Setelah berhasil login, user pada level Dosen akan dibawa pada halaman dashboard seperti pada gambar di bawah ini.

| 🥞 IAIN Walisongo          | Lihat Situs Logout                                                                                                    |
|---------------------------|----------------------------------------------------------------------------------------------------|
| Dosen                     | Selamat datang                                                                                                    |
| Monitoring Penjadwalan    | Selamat datang di Dasbor Pengelolaan. Silakan gunakan menu disamping kiri anda, atau Baca manual aplikasi ini jika kurang jelas                                   |
| Monitoring Registrasi Mhs |                                                                                                    |
|                           |                                                                                                    |
| W Tool                    | Ubah Semester Default                                                                                                    |
| Tool                      | Ubah Semester Default Ubah Senester Default Silakan pilih acuan semester yang anda butuhkan. Secara default sistem di atur pada semester Semester Gasal 2013/2014 |

Gambar 3. Halaman Dashboard

Menu untuk Dosen ditampilkan pada bagian sidebar kiri, untuk menggunakan menu, klik menu yang ada maka di bagian kanan akan tampil isi menu yang diinginkan.

# 1. Ubah Acuan Semester

Silakan pilih acuan semester yang anda butuhkan. Secara default sistem di atur pada semester yang sedang berjalan.

| Lihat Situs Logout                                                                                                    |
|----------------------------------------------------------------------------------------------------|
| Sclamat datang                                                                                                    |
| Selamat datang di Dasbor Pengelolaan. Silakan gunakan menu disamping kiri anda, atau Baca manual aplikasi ini jika kurang jelas. |
|                                                                                                    |
| Ubah Semester Default                                                                                                    |
| Silakan pilih acuan semester yang anda butuhkan. Secara default sistem di atur pada semester Senester Gasal 2015/2014            |
|                                                                                                    |

Gambar 4. Antar Muka Pengubahan Acuan Semester

#### 2. Akses Menu Dosen

Menu ini digunakan untuk melihat Jadwal Mengajar, Mengisi Jurnal Perkulihan, Perwalian dan Input Nilai.

| IAIN Walisongo            | Lihat Situs Logout                                                                                                    |
|---------------------------|----------------------------------------------------------------------------------------------------|
| Dosen                     | Selamat datang                                                                                                    |
| Jadwal Mengajar           |                                                                                                    |
| Jurnal Perkuliahan        | Selamat datang di IAIN Walisongo. Anda dapat melihat jadwal perkuliahan, melakukan perwalian serta melakukan pengisian nilai                                                                                                    |
| Perwalian                 | dari mata kuliah yang bapak/ibu ampu.                                                                                                    |
| Isi Nilai                 | Permasalahan seputar Wali-SIAdik IAIN Walisongo, dapat anda sampaikan langsung ke Bagian Akademik dan KemahasiswaanIAIN<br>Walisongo. Permasalahan seputar teknis sistem ini, silakan hubungi Helpdesk PTIPD IAIN Walisongo.                                                                                                    |
| Monitoring Penjadwalan    |                                                                                                    |
| Monitoring Registrasi Mhs | Perhatian                                                                                                    |
| tool                      | Kepada Yth.                                                                                                    |
|                           | Banak/Ibu Dosen Wali Studi                                                                                                    |
|                           | bapan bu busen waa sedar                                                                                                    |
|                           | Mohon perhatian, sebelum Bapak/Ibu melakukan "Persetujuan KRS", mohon mencermati hal berikut:<br>1. Memperhatikan pengambilan mata kuliah BAHASA, khususnya pada mahasiswa perwalian Semester II dan IV, karena paket<br>mahasiswa pada semester tersebut memuat mata kuliah BAHASA (Bahasa Indonesia/Bahasa Inggris I/Bahasa Arab I). |
|                           | 2. Mengingatkan mahasiswa untuk mengambil mata kuliah BAHASA tersebut sesuai KELAS (Kelompok) yang ditetapkan Pusat<br>Bahasa.                                                                                                    |
|                           | <ol> <li>Dosen dapat membatalkan "Persetujuan KRS" selama mahasiswa belum memenuhi ketentuan pengambilan mata kuliah BAHASA<br/>tersebut.</li> </ol>                                                                                                    |
|                           | 4. Informasi selengkapnya tentang perkuliahan BAHASA silahkan menghubungi Bagian Akademik, Kemahasiswaan dan Alumni<br>Fakultar                                                                                                    |

Gambar 5. Menu Dosen

# Jadwal Mengajar

Menu ini digunakan untuk melihat jadwal mengajar dosen beserta jumlah peserta yang mengikuti perkuliahan pada dosen yang bersangkutan seperti gambar dibawah ini :

| 🥹 IAIN Walisongo       | Lihat Situ:     | s Logout                       |              |           |                        |             |                  |
|------------------------|-----------------|--------------------------------|--------------|-----------|------------------------|-------------|------------------|
| Dosen                  | Jadwal Menga    | ajar Dosen                     |              |           |                        |             |                  |
| ladwal Mengajar        | Reelige adaba   | Indust mound in down intuk     | Vada Daran   |           |                        |             |                  |
| Jurnal Perkuliahan     | Del INUL BUBLIE | i Jownai mengajar utaeti umuki | Cour D'Oscri |           |                        |             |                  |
| Perwalian              | Kode Jadwal     | Nama Mata Kuliah               | Kode MK      | Ruang     | Waktu                  | JmL Peserta | Ket              |
| Isi Nilai              |                 |                                |              | 1.444.655 |                        | 1           |                  |
|                        | 360017          | Elektronika Dasar II           | TFT-11016    | 3017      | Senin, Fukul 14.20 WIB | 31 orang    | A DAFTAR PESERTA |
| Mcnitoring Penjadwalan | 360023          | PEMROGRAMAN KOMPUTER           | TFT-11025    | 3034      | Kamis, Pukul 10.20 WIB | 24 orang    | 🎗 DAFTAR PESERTA |
|                        |                 |                                |              |           |                        |             | California       |

Gambar 6. Sub Menu Jadwal Mengajar

Untuk melihat mahasiswa yang telah mengambil mata kuliah yang diampu, klik tombol **Daftar Peserta** yang ada di kolom **Keterangan** maka akan muncul tampilan daftar mahasiswa di bawah kolom jadwal mengajar seperti gambar berikut ini :

| 6 Dosen                   |                                                                |                                 |             |       |                        |             |                |  |  |
|---------------------------|----------------------------------------------------------------|---------------------------------|-------------|-------|------------------------|-------------|----------------|--|--|
|                           | Jadwal Mengajar Dosen                                          |                                 |             |       |                        |             |                |  |  |
| Jadwal Mengajar           | Berikut adala                                                  | h jadwal mengajar dosen untuk i | Kode Dosen: |       |                        |             |                |  |  |
| Perwalian                 |                                                                |                                 |             |       |                        |             |                |  |  |
| lsi Nilai                 | Kode Jadwa                                                     | Nama Mata Kuliah                | Kode MK     | Ruang | Waktu                  | JmL Peserta | Ket.           |  |  |
| -                         | 360017                                                         | Elektronika Dasar II            | TFT-11016   | 3017  | Senin, Pukul 14.20 WIB | 31 orang    | & DAFTAR PESER |  |  |
| Monitoring Penjadwalan    | 360023                                                         | PEMROGRAMAN KOMPUTER            | TFT-11025   | 3034  | Kamis, Pukul 10.20 WIB | 24 orang    | & DAFTAR PESER |  |  |
| Monitoring Registrasi Mhs | 360024                                                         | PEMROGRAMAN KOMPUTER            | TFT-11025   | 3034  | Senin, Pukul 12.40 WIB | 10 orang    | a DAFTAR PESER |  |  |
| Tool                      |                                                                |                                 |             |       |                        |             |                |  |  |
|                           | Daftar Peser                                                   | ta Kuliah                       |             |       |                        |             |                |  |  |
|                           | Berlkut adalah daftar peserta kullah untuk Kode Jadwali 360017 |                                 |             |       |                        |             |                |  |  |
|                           | No NIM                                                         |                                 |             | N     | ama Mahasiswa          |             |                |  |  |
|                           | 1. 1136110                                                     | 26 LAILATUL MAGHFIROH           |             |       |                        |             |                |  |  |
|                           | 2. 1236110                                                     | 01 NOURMA FAHMATULLAHIL F/      | UZIYAH      |       |                        |             |                |  |  |
|                           | 3. 1236110                                                     | 02 VINA AINUZ ZAM-ZAM           |             |       |                        |             |                |  |  |
|                           |                                                                |                                 |             |       |                        |             |                |  |  |
|                           | 4. 1236110                                                     | 04 AHMAD AHFADH LABIB           |             |       |                        |             |                |  |  |

Gambar 8. Tampilan Daftar Peserta Perkuliahan

#### Isi Nilai

Menu Isi Nilai digunakan untuk menginput nilai mata kuliah yang diampu oleh dosen yang bersangkutan dengan cara mengklik tombol **Form Nilai** yang berada di kolom **Keterangan** seperti gambar berikut :

| Dosen                                 | Pennisian Nilal                   |                   |           |       |                        |             |              |
|---------------------------------------|-----------------------------------|-------------------|-----------|-------|------------------------|-------------|--------------|
| Jadwal Mengajar<br>Jurnal Perkullahan | Berikut adalah daftar Jadwal Ajar | r dosen untuk Kod | le Dosen: |       |                        |             |              |
| Perwalian                             | Nama Mata Kuliah                  | Kode MK           | Kelas     | Ruang | Jam                    | JmL Peserta | Ket          |
| lsi Nilai                             | Elektronika Dasar II              | TFT-11016         | 3120      | 3017  | Senin, Pukul 14.20 WIB | 31 orang    | & FORM NILAI |
| Monitoring Penjadwalan                | PEMROGRAMAN KOMPUTER              | TFT-11025         | 3121      | 3034  | Kamis, Pukul 10.20 WIB | 24 orang    | & FORM NEAL  |
| Monitoring Registrasi Mhs             | PEMROGRAMAN KOMPUTER              | TFT-11025         | 3121      | 3034  | Senin, Pukul 12.40 WIB | 10 orang    | & FORM NILAI |
| Hit Tool                              |                                   |                   |           |       |                        |             | 4.           |

Gambar9.Tampilan Menu Isi Nilai

Setelah diklik tombol **Form Nilai** maka akan muncul tampilan sebagai berikut dan proses input nilai dapat dimulai. Dosen menginputkan Nilai Akhir Mahasiswa dalam bentuk angka dalam range 0.00 s.d 4.00.

| 🔔 Dosen                               | Per                                                                           | Pengisian Nilai                                           |               |                 |       |                        |                        |              |              |  |
|---------------------------------------|-------------------------------------------------------------------------------|-----------------------------------------------------------|---------------|-----------------|-------|------------------------|------------------------|--------------|--------------|--|
| Jadwal Mengajar<br>Jurnal Perkuliahan | Beri                                                                          | Berikut adalah daltar Jadwal Ajar dosen untuk Kode Dosen; |               |                 |       |                        |                        |              |              |  |
| Perwalian                             |                                                                               | Nama M                                                    | ata Kuliah    | Kode MK         | Kelas | Ruang                  | Jam                    | JmL Peserta  | Ket.         |  |
| Ist Niter                             | Elektronika Dasar II                                                          |                                                           | TFT-11016     | 3120            | 3017  | Senin, Pukul 14.20 WIB | 31 orang               | & FORM NILAI |              |  |
| Monitoring Penjadwalan                | PEMROGRAMAN KOMPUTER                                                          |                                                           |               | TFT-11025       | 3121  | 3034                   | Kamis, Pukul 10.20 WIB | 24 orang     | & FORM NILAI |  |
| Monitoring Registrasi Mhs             | PEMROGRAMAN KOMPUTER                                                          |                                                           |               | TFT-11025       | 3121  | 3034                   | Senin, Pukul 12.40 WIB | 10 orang     | & FORM NILAI |  |
| NH Tool                               |                                                                               |                                                           |               |                 |       |                        |                        |              |              |  |
|                                       | No                                                                            | No NIM Nama Mahasiswa                                     |               |                 |       |                        |                        |              |              |  |
|                                       | -                                                                             |                                                           |               |                 |       |                        |                        |              | Akhir        |  |
|                                       | 2. 123611020 UNILATUL MAGITIKUN<br>2. 123611001 NOURMA FAHMATULLAHIL FAUZIYAH |                                                           |               |                 |       |                        |                        | 0            | .0 •         |  |
|                                       | 3.                                                                            | 123611002                                                 | VINA AINUZ ZA | M-ZAM           |       |                        |                        | [0           | .0 💌         |  |
|                                       | 4,                                                                            | 123611004                                                 | AHMAD AHFAD   | H LABIB         |       |                        |                        | C            | .0 💌         |  |
|                                       | 5.                                                                            | 123611005                                                 | MUHAMAD KH    | ANIF SYARIFUDIN |       |                        |                        | C            | 0 💌          |  |
|                                       | 6.                                                                            | 123611006                                                 | MUMAMIZAH     |                 |       |                        |                        | C            | .0 💌         |  |

Gambar 10. Tampilan Input Nilai Akhir Mahasiswa

Setelah menginput maka jangan lupa untuk menyimpan hasil inputan tersebut dengan cara mengklik tombol **Simpan** seperti pada gambar 11 berikut ini. Setelah mengklik tombol Simpan dan proses penyimpanan sukses, maka akan tampil seperti gambar berikut ini :

| 23. 123611026 SITI ZAIMAH            | 0.0 - |
|--------------------------------------|-------|
| 24. 123611027 SUPRIYONO              | 0.0   |
| 25. 123611028 ULIN NAFI'AH           | 0.0 💌 |
| 26. 123611029 VETTI NURKHABIBAH      | 0.0 💌 |
| 27. 123611030 ZULIS TIANINGRUM       | 0.0 💌 |
| 28. 123611031 DEWI NURIYATUR RACHMAH | 0.0 💌 |
| 29. 123611032 KHAERUL UMAM           | 0.0 💌 |
| 30. 123611034 DIDIT SETYO NUGROHO    | 0.0 💌 |
| 31. 123611035 MOHAMAD IZZUL MUTAQIN  | 0.0   |

Gambar 11. Tombol Simpan

| www.romcoring.icegiscies | PEMROGRAMAN KOMPUTER                                                     | TFT-11025                             | 3121                 | 3034                 | Senin, Pukul 12.40 WIB                                         | 10 orang | S FORM NILAI |
|--------------------------|--------------------------------------------------------------------------|---------------------------------------|----------------------|----------------------|----------------------------------------------------------------|----------|--------------|
| 制护 Tool                  |                                                                          |                                       |                      |                      |                                                                |          |              |
|                          | Form Pengisian Nilai Pes                                                 | erta Kuliah                           |                      |                      |                                                                |          |              |
|                          | Berikut adalah daftar neserta kui                                        | liah untuk Kode i                     | adwal: 36            | 0017                 |                                                                |          |              |
|                          |                                                                          |                                       |                      |                      |                                                                |          |              |
|                          | 🗲 KEMBALI KE DAFTAR KELAS                                                |                                       |                      |                      |                                                                |          |              |
|                          |                                                                          |                                       |                      |                      |                                                                |          |              |
|                          | <ul> <li>Sukses menyimpan data</li> <li>Sukses menyimpan data</li> </ul> | nilai NIM: 11361:                     | 1026 Kod             | e MK: Ko             | de Jadwal: 360017 Semester 21                                  | 3        |              |
|                          | <ul> <li>Sukses menyimpan tata</li> <li>Sukses menyimpan data</li> </ul> | nilai NIM: 12361                      | 1001 Kod             | e MK: Ko             | de Jadwal: 360017 Semester 21<br>de Jadwal: 360017 Semester 21 | 3        |              |
|                          | Sukses menyimpan data                                                    | nilai NIM: 12361                      | 1004 Kod             | e MK: Ko             | de Jadwal: 360017 Semester 21                                  | 3        |              |
|                          | <ul> <li>Sukses menyimpan data</li> <li>Sukses menyimpan data</li> </ul> | nilai NIM: 12361:<br>nilai NIM: 12361 | 1005 Kod<br>1006 Kod | e MK: Ko<br>e MK: Ko | de Jadwal: 360017 Semester 21<br>de Jadwal: 360017 Semester 21 | 3        |              |
|                          | <ul> <li>Sukses menyimpan data</li> </ul>                                | nilai NIM: 12361                      | 1007 Kod             | e MK: Ko             | de Jadwal: 360017 Semester 21                                  | 3        |              |
|                          | Sukses menyimpan data                                                    | nilai NIM: 12361                      | 1008 Kod             | e MK: Ko             | de Jadwal: 360017 Semester 21                                  | 3        |              |
|                          | <ul> <li>Sukses menyimpan data</li> <li>Sukses menyimpan data</li> </ul> | nilai NIM: 12361                      | 1010 Kod<br>1013 Kod | e MK: Ko             | de Jadwal: 360017 Semester 21<br>de Jadwal: 360017 Semester 21 | 5<br>z   |              |
|                          | <ul> <li>Sukses menyimpan data</li> <li>Sukses menyimpan data</li> </ul> | nilai NIM: 12361:                     | 1019 Kod             | e MK: Ko             | de Jadwal: 360017 Semester 21<br>de Jadwal: 360017 Semester 21 | 3        |              |
|                          | Sukses menyimpan data                                                    | nilai NIM: 12361:                     | 1015 Kod             | e MK: Ko             | de Jadwal: 360017 Semester 21                                  | 3        |              |
|                          | Sukses menyimpan data                                                    | nilai NIM: 12361:                     | 1016 Kod             | e MK: Ko             | de Jadwal: 360017 Semester 21                                  | 3        |              |
|                          | <ul> <li>Sukses menyimpan data</li> </ul>                                | nilai NIM: 12361                      | 1017 Kod             | e MK: Ko             | de Jadwal: 360017 Semester 21<br>de Jadwal: 360017 Semester 21 | 3        |              |
|                          | Sukses menyimpan data                                                    | nilai NIM: 12361                      | 1019 Kod             | e MK: Ko             | de Jadwal: 360017 Semester 21                                  | 3        |              |
|                          | Sukses menyimpan data                                                    | nilai NIM: 12361:                     | 1020 Kod             | e MK: Ko             | de Jadwal: 360017 Semester 21                                  | 3        |              |
|                          | <ul> <li>Sukses menyimpan data</li> <li>Sukses menyimpan data</li> </ul> | nilai NIM: 12361<br>nilai NIM: 12361  | 1021 Kod<br>1022 Kod | e MK: Ko<br>e MK: Ko | de Jadwal: 360017 Semester 21<br>de Jadwal: 360017 Semester 21 | 3        |              |
|                          | Sukses menyimpan data                                                    | nilai NIM: 12361                      | 1023 Kod             | e MK: Ko             | de Jadwal: 360017 Semester 21                                  | 3        |              |
|                          | Sukses menyimpan data                                                    | nilai NIM: 12361                      | 1024 Kod             | e MK: Ko             | de Jadwal: 360017 Semester 21                                  | 3        |              |
|                          | <ul> <li>Sukses menyimpan data</li> <li>Sukses menyimpan data</li> </ul> | nilai NIM: 12361:                     | 1025 Kod             | e MK: Ko             | de Jadwal: 360017 Semester 21<br>de Jadwal: 360017 Semester 21 | 3<br>z   |              |
|                          | <ul> <li>Sukses menyimpan data</li> </ul>                                | nilai NIM: 12361:                     | 1020 Kod             | e MK: Ko             | de Jadwal: 360017 Semester 21<br>de Jadwal: 360017 Semester 21 | 3        |              |
|                          | Sukses menyimpan data                                                    | nilai NIM: 12361:                     | 1028 Kod             | e MK: Ko             | de Jadwal: 360017 Semester 21                                  | 3        |              |
|                          | <ul> <li>Sukses menyimpan data</li> </ul>                                | nilai NIM: 12361:                     | 1029 Kod             | e MK: Ko             | de Jadwal: 360017 Semester 21                                  | 3        |              |

Gambar 12. Tampilan Penyimpanan Sukses

Dan untuk kembali ke menu daftar kelas sebelumnya klik tombol kembali ke daftar kelas dan apabila ingin melanjutkan menginput nilai untuk kelas lain, matakuliah yang berbeda caranya sama seperti langkah input nilai seperti langkah sebelumnya.

# 3. Logout

Tombol **Logout** merupakan tombol yang diperuntukan untuk keluar dari Dashboard pengguna.